You can maintain certain details about your own user account, such as your password. In addition, if you have an appropriate level of access, you can set up new users.

SuperChoice

#### Review or update User details

| lick the <b>User Deta</b>                                                                                                    | ils butto | n.    | itenan | <b>ce</b> pane | el, | Mair<br>You ca<br>and us<br>En | n add or<br>er detail<br>oployer De<br>er Details | nce<br>mainta<br>s:<br>etalls | in users an | d emple | oyer |
|----------------------------------------------------------------------------------------------------|-----------|-------|--------|----------------|-----|--------------------------------|---------------------------------------------------|-------------------------------|-------------|---------|------|
| he User view disp<br># FILTER USERS                                                                                                    | lays.     | tname |        | User Lastnar   | ne  | 2 M                            | ember Ma<br>dd Membe                              | er<br>ser Role                |             |         |      |
|                                                                                                    | • Fred    |       |        | • smith        |     |                                | •                                                 | All selected                  | 3           |         | Ŧ    |
| Status<br>Active                                                                                                    | ► O All   | ed in | ÷      | All            | 1   |                                | • •                                               |                               |             |         |      |
| Status       Active       Search     Reset       Add User       III SELECT FROM LIST OF AVAILABLE USE       Showing 1 to 1 of 1 entries | Last logg | ed in | ·      | Date Created   |     |                                | • •                                               | Search:                       |             |         | *    |

2

Select the user to view or adjust from the list of available users by clicking their **User ID** or **Name** in the bottom panel.

If there is a large number of users, use the top panel to filter the list.

Avoid clicking the pencil in the **Status** column as this only enables you to edit the status of the user to either Active or Inactive.

The **User Maintenance** screen displays and provides access to sets of information via tabs across the top. Depending on your access level, you can update account details, contact details, preferences and permissions via roles.

| through the tabs to                                   | Intenance | / VStest        |
|-------------------------------------------------------|-----------|-----------------|
| access fields of information<br>you are able to edit. | ccount    | Contact Details |

User Account Contact Details User Access Employer Access Preferences

**The set Password** is on the **User Account** tab.

When you make a change on a tab, an asterisk will display to the right of the tab's name to indicate there are unsaved changes.

Before moving to another tab, save any changes by clicking the **Save** button in the bottom left corner.

If you forget to save, the Portal will prompt you to save or discard any changes before moving on. To keep your changes, click the **Save Changes** button.

| Unsaved changes                                                                                                    | × |
|----------------------------------------------------------------------------------------------------|---|
| You have unsaved changes on this page. Click <b>Save Changes</b> to save these changes now,<br><b>Discard Changes</b> to discard them. Click <b>Cancel</b> to stay on this screen. |   |
| Save Changes Discard Changes Cancel                                                                                                    |   |

After saving a change, the Portal flashes a confirmation message in the bottom right corner of your screen.

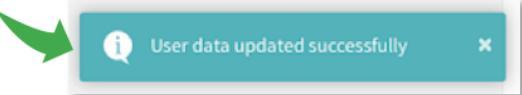

#### User tabs

The following tabs display across the User Maintenance screen.

| On this tab     | You can                                                                                                    |
|-----------------|----------------------------------------------------------------------------------------------------|
| User Account    | <ul> <li>Update the user's first and last names.</li> </ul>                                                                                                    |
|                 | <ul> <li>Update the user roles that define the user's permissions.</li> </ul>                                                                                                    |
|                 | <ul> <li>Use the Deactivate User button to change a user's status to Inactive.</li> </ul>                                                                                                |
|                 | <ul> <li>Use the Unlock User button to unlock a user's locked account.</li> </ul>                                                                                                    |
|                 | <ul> <li>Use the <b>Password Reset</b> button to create a temporary password for the<br/>user, which when used by them to log in, prompts the creation of a new<br/>password.</li> </ul> |
| Contact Details | Add and update the user's email address and phone numbers.                                                                                                    |
| User Access     | <ul> <li>Define the Custodian and User Group settings a new user has access to.</li> </ul>                                                                                               |
|                 | <ul> <li>Add and/or remove an existing user's groups.</li> </ul>                                                                                                    |
|                 | You cannot change an existing user's Custodian details.                                                                                                    |

Contact us: 1300 659 456 service

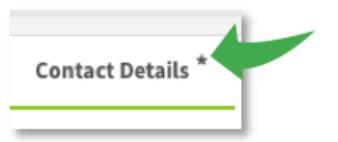

**Super**Choice

| On this tab…    | You can                                                                                                    |
|-----------------|----------------------------------------------------------------------------------------------------|
| Product Access  | <ul> <li>Manage a user's custodian-specific product assignments.</li> </ul>                                                                                                    |
| Employer Access | Manage the employers a user can access, either individually, via User Group access (from the <b>User Access</b> tab), or assign all of the custodian employers.                                        |
| Preferences     | Review and update a user's preferences, including allowing them to review file mapping when uploading contribution files, or enabling/disabling the prompt to confirm contributions before submitting. |

SuperChoice

#### Create a New User

Depending on your level of access, you will be able to create new users.

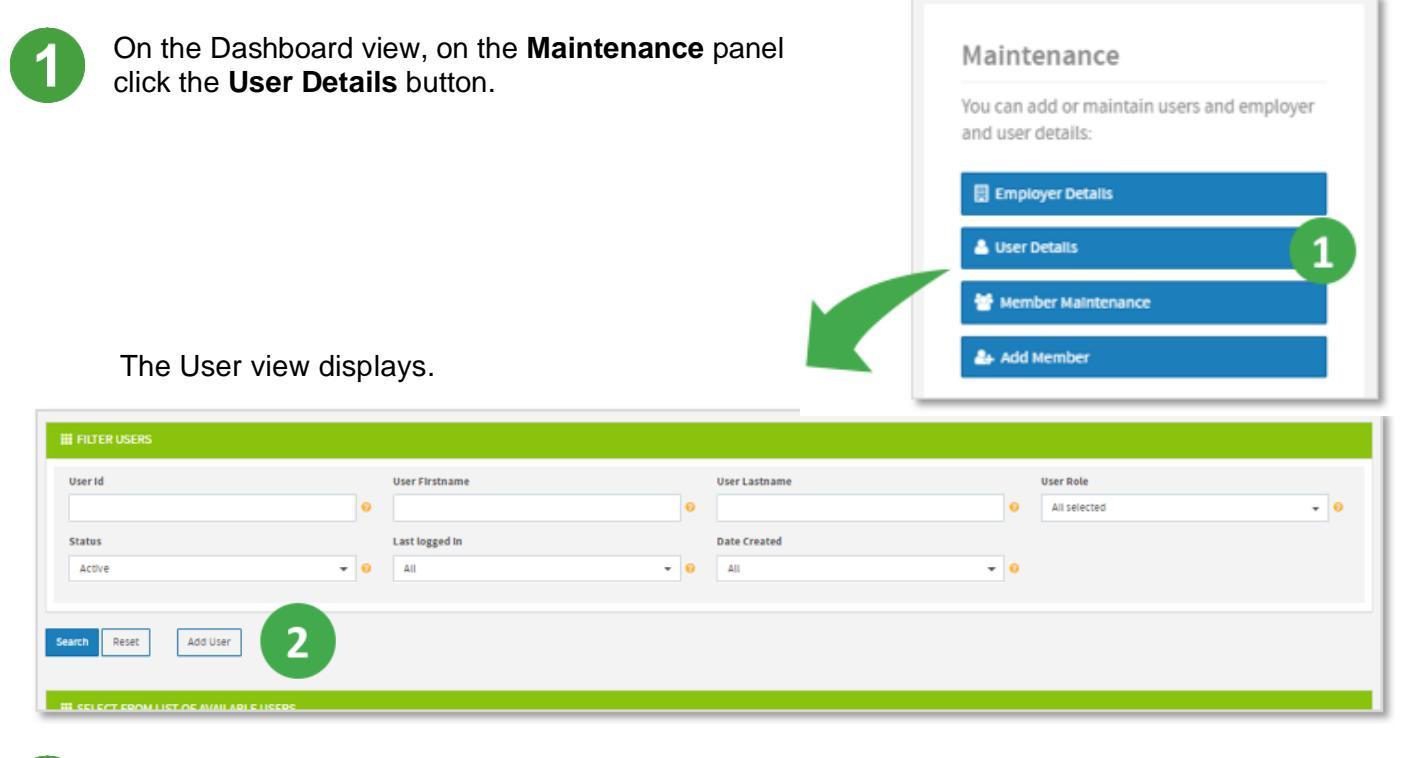

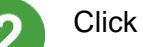

Click the Add User button.

SuperChoice

The New User screen opens at the User Account tab.

| lew User                                            | User Id                                |               |   |
|-----------------------------------------------------|----------------------------------------|---------------|---|
| nter a unique user id. A temporary password will be |                                        |               | 0 |
| itomatically sent to the new user when saved.       | This user will upload files using sFTP |               |   |
| 2                                                   | User Firstname                         | User Lastname |   |
|                                                     |                                        | Θ             | 0 |
| lser Roles                                          | Available User Roles                   |               |   |
| his section allows you to manage user roles.        | Select User Role                       | <b>.</b> ●    |   |
|                                                     | Assigned User Roles                    |               |   |
|                                                     | Select at least one role.              |               |   |

Complete the fields on the **User Account** tab:

- Type a unique **User ID**. (The user's email address can be used, providing it is unique.)
- If the user will upload contribution files, select the This user will upload files using sFTP check box, and then select either *Manually submit files* or *Auto submit files*.
- Type the user's first name and last name.
- Select one or more of the Available User Roles from the drop down.

You can click to select one or more roles in this list, or use the **Check All** option to select all available roles.

Click the **Next** button to proceed to the next tab.

| User Maintenance / New User              |                       |                             |          |        |
|------------------------------------------|-----------------------|-----------------------------|----------|--------|
| User Account * Contact Details * User Ac | cess Product Access I | Employer Access Preferences |          |        |
| Contact Details                          | Email Add             | re55                        | Landline |        |
| Contact details for this user.           | fred@yal              | 100.com.au                  | 0        | 0      |
|                                          | Mobile Pho            | ne                          |          |        |
|                                          | 0417 333              | 333                         | 0        |        |
|                                          |                       |                             |          |        |
| Save                                     |                       |                             |          | 6 Next |
|                                          |                       |                             |          |        |

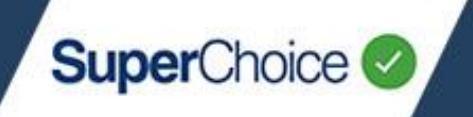

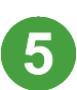

6

Complete the fields on the Contact Details tab:

- Type the user's **Email Address**. The initial login password will be sent to them at this address.
- Type the user's Landline (if known) and their Mobile Phone number.

To proceed to the next tab, click the **Next** button.

| User Maintenance / New User                                                                                                    |                                 |        |
|----------------------------------------------------------------------------------------------------|---------------------------------|--------|
| User Account Contact Details User Access Product Acce                                                                                                    | ess Employer Access Preferences |        |
| User Custodian<br>This section allows you to select the custodian. Please note that<br>the custodian can not be changed once the user account has<br>been created. | User Custodian<br>SUPERPAY      |        |
| User Group Access                                                                                                    | Add/Remove User Groups 😡        |        |
| This section will give this user access to the selected user groups                                                                                                | User Groups                     |        |
| 7                                                                                                    | AS User Group                   | t      |
|                                                                                                    | Aployer User Group              | e      |
|                                                                                                    |                                 |        |
| Save Cancel                                                                                                    |                                 | 8 Next |

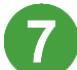

Complete the fields on the User Access tab:

- If the field is available, select the **User Custodian**.
- Click the Add/Remove User Groups button, in the popup that displays select user groups, and then click Update.

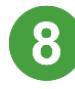

To proceed to the next tab, click the **Next** button.

Se Se

Select one of these options on the **Product Access** tab:

- **No Product Access**, if the user should not have access to any products.
- Products Access, if the user should have access to certain products. Click the Add/Remove Products button, select the products, and then click Update.
- All Products Access, if the user should have access to all of the custodian's products.

To proceed to the next tab, click the **Next** button.

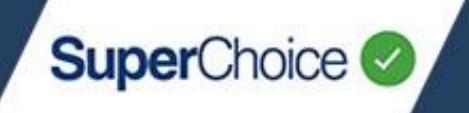

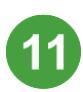

On the Employer Access tab:

Next to Employer Access, click the Add/Remove Employers button, select the employers that the user should access, and then click Update.

When the new user account is saved, any employers they have access to via User/Employer Groups will display in the **Employers from Groups** panel.

 If the user should have access to all employers and users within a custodian, make a selection, otherwise ignore All Employers Access.

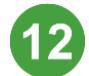

To proceed to the next tab, click the **Next** button.

| User Maintenance / fred@yahoo.com.au             |                                                               |
|--------------------------------------------------|---------------------------------------------------------------|
| User Account Contact Details User Access P       | roduct Access Employer Access Preferences *                   |
| User Preferences                                 | Chau all amplauser (such search)                              |
| This section contains user specific preferences. | 13 anow an employers (auto search)                            |
|                                                  | Show all users (auto search)                                  |
|                                                  | Prompt user to confirm contributions before<br>submitting     |
|                                                  | Prompt user to review or aggregate duplicate<br>contributions |
|                                                  | Review File Mapping                                           |
| Save 14                                          |                                                               |

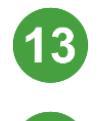

Select and unselect the User Preferences check boxes as required.

To create the user account, click the Save button.

After saving, the Portal flashes a confirmation message in the bottom right corner of your screen.

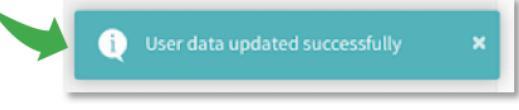

The new user will receive an email with their login details and temporary password. When they login, they will be asked to create a secure password for their account.

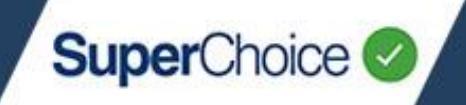

### Reset a user's password

If a user has forgotten their password, you are able to reset it and create a temporary password for them. A Password Reset Confirmation email will be sent to the user's registered address, with instructions on how to set a new password.

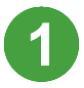

On the Dashboard view, on the Maintenance panel, click the User Details button.

The User view displays.

Search for the user whose password you want to reset, and then click anywhere on their row.

The User Maintenance screen displays.

| User Maintenance / brightcherry                                                           |                                                                 |                                                           |                 |
|-------------------------------------------------------------------------------------------|-----------------------------------------------------------------|-----------------------------------------------------------|-----------------|
| User Account Contact Details User Access Product Access                                   | Employer Access Preferences                                     |                                                           |                 |
| User Details<br>Please fill in the user details. All fields in this section are required. | User Id<br>brightcherry<br>This user will upload files using sF | TP                                                        | θ               |
|                                                                                           | Jim                                                             | Smith                                                     | Θ               |
| Account Details                                                                           | <b>Status</b><br>Active                                         | Last Logged In<br>Thu, 09 Jun 2016, 11:58                 | Deactivate User |
| user account information for this user.                                                   | Password reset required?<br>No                                  | Last Updated<br>Fri, 24 Apr 2020, 14:52 by RBYREDDY       | Reset Password  |
|                                                                                           | Number of invalid login attempts<br>0 - (maximum of 5)          | Date Created<br>Thu, 09 Jun 2016, 11:55 by Self Enrolment | 3               |

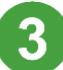

On the User Account tab, click the Reset Password button.

The Portal displays a message that the password has been reset successfully and sends an email with instructions to the user.

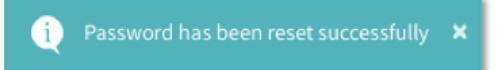

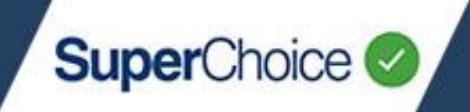

#### Unlock a user

If a user has unsuccessfully attempted to log in to the Portal five (5) times, their account becomes locked. Their account must be unlocked to set the number of invalid log in attempts back to zero (0).

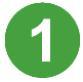

On the Dashboard view, on the Maintenance panel, click the User Details button.

The User view displays.

Search for the user whose account you want to unlock, and then click anywhere on their row.

The User Maintenance screen displays.

| User Maintenance / brightcherry                                                           |                                                                 |                                                        |
|-------------------------------------------------------------------------------------------|-----------------------------------------------------------------|--------------------------------------------------------|
| User Account Contact Details User Access Product Acce                                     | ess Employer Access Preferences                                 |                                                        |
| User Details<br>Please fill in the user details. All fields in this section are required. | User Id<br>brightcherry<br>This user will upload files using s8 | FTP                                                    |
|                                                                                           | User Firstname<br>Jim                                           | User Lastname<br>Smith                                 |
| Account Details                                                                           | Status<br>Active                                                | Last Logged In<br>Thu, 09 Jun 2016, 11:58              |
|                                                                                           | Password reset required?<br>No                                  | Last Updated<br>Fri, 24 Apr 2020, 14:52 by RBYREDI     |
|                                                                                           | Number of invalid login attempts<br>7 - (maximum of 5)          | Date Created Thu, 09 Jun 2016, 11:55 by Self Enrolment |

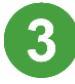

On the User Account tab, click the Unlock User button.

This button only displays when a user has exceeded the maximum login attempts.

The Portal displays a message that the user has been unlocked successfully.

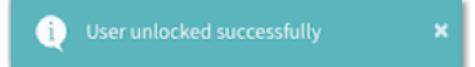

Although the user's number of invalid login attempts is reset to zero, you must now reset their password so that they can log in.

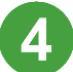

Click the **Reset Password** button.

The Portal displays a message that the password has been reset successfully and sends an email with instructions to the user.

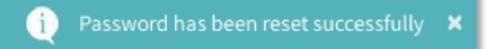

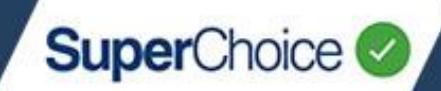

#### Deactivate a user and make them inactive

If a user has left an organisation, for security their account should be made inactive so they can no longer log into the Portal.

In the Portal a deactivated user is known as an inactive user.

You can only deactivate a user account, it is not possible to delete a user account.

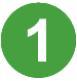

On the Dashboard view, on the Maintenance panel, click the User Details button.

The User view displays.

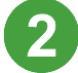

Search for the user who you want to make inactive.

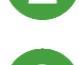

Make the user inactive via one of the following ways.

 Click on the Change User Status icon at the end of the user's row. Then on the confirmation popup, click **OK**.

|   | Search:                 |   |                | *      |   |
|---|-------------------------|---|----------------|--------|---|
| 0 | Date Created            | • | Created By     | Status |   |
|   | Thu, 09 Jun 2016, 11:55 |   | Self           |        | 2 |
|   | Thu, 10 Jun 2021, 18:55 |   | co 3 et.au     | Active |   |
|   | Wed, 04 May 2016, 10:31 |   | Self Enroument | Active |   |
|   | Thu, 12 May 2016, 15:31 |   | Self Enrolment | Active |   |
|   | Thu, 12 May 2016, 12:42 |   | Self Enrolment | Active |   |

• Click anywhere on the user's row. Then on the **User Maintenance** screen, on the **User Account** tab, click the **Deactivate User** button.

| User Maintenance / brightcherry User Account Contact Details User Access Product Access | Employer Access Preferences                                      |                                                                                                  |                                   |   |
|-----------------------------------------------------------------------------------------|------------------------------------------------------------------|--------------------------------------------------------------------------------------------------|-----------------------------------|---|
| User Details Please fill in the user details. All fields in this section are required.  | User Id<br>brightcherry<br>This user will upload files using sFT | p                                                                                                |                                   | Ð |
|                                                                                         | User Firstname                                                   | User Lastname                                                                                    | 3                                 | 0 |
| Account Details User account information for this user.                                 | Status<br>Active<br>Password reset required?<br>No               | Last Logged In<br>Thu, 09 Jun 2016, 11:58<br>Last Updated<br>Fri, 24 Apr 2020, 14:52 by RBYREDDY | Deactivate User<br>Reset Password |   |
|                                                                                         | Number of invalid login attempts<br>0 - (maximum of 5)           | Date Created<br>Thu, 09 Jun 2016, 11:55 by Self Enrolment                                        |                                   |   |

The user's status updates to *Inactive*.

© 2021 SuperChoice Services Pty Limited. All rights reserved. ABN 78 109 509 739

SuperChoice Services Pty Limited (ACN 109 509 739), Authorised Representative (Number 336522) of PayClear Services Pty Limited (ACN 124 852 320) holder of Australian Financial Services Licence Number 314357.